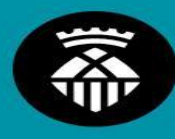

Ajuntament de L'Hospitalet

# Certificat Digital

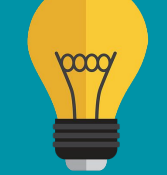

Com sol·licitar-lo?

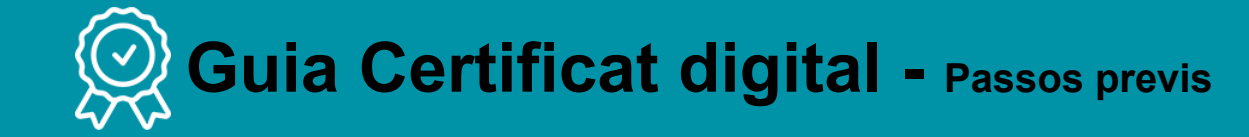

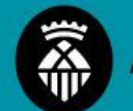

## Què necessitareu?

- És important començar i acabar el tràmit des del mateix ordinador i navegador. Ja que una vegada descarregat el certificat **només es pot signar des del mateix ordinador, usuari i navegador** (qualsevol es pot utilitzar: Mozilla Firefox, Chrome, Edge, Opera i Safari)
- Una vegada s'hagi descarregat el certificat es pot exportar a altres PC's si fos necessari.
  Ex. si heu canviat d'ordinador
- Per assegurar-se si l'ordinador té el software necessari. Podeu accedir a la web <u>Real Casa de la</u> <u>Moneda</u> a l'apartat de <u>software necessari per a la sol·licitud del certificat</u>

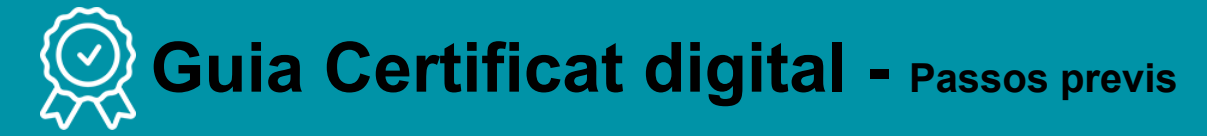

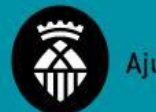

Ajuntament de L'Hospitalet

## Què necessitareu?

A l'hora d'instal.lar el software us preguntarà pel tipus de configurador que teniu al vostre ordinador WINDOWS. Com saber si el nostre ordinador és Windows 32 bits o 64 bits?

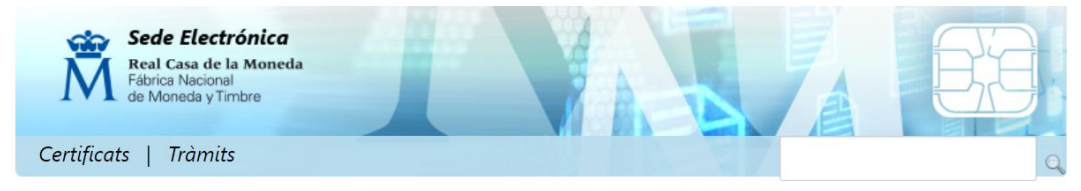

Inicio > Descargas > Descàrrega de software > Instalación software Generación de claves

## Instalación software generación de claves

La Fábrica Nacional de Moneda y Timbre ha desarrollado esta aplicación para solicitar las claves necesarias en la obtención de un certificado digital. Puede ser ejecutada en cualquier navegador y sistema Operativo.

Descargue e instale el software necesario para su sistema operativo.

Los antivirus y proxies pueden impedir el uso de esta aplicación, por favor no utilice proxy o permita el acceso a esta aplicación en su proxy.

#### WINDOWS

Configurador FNMT-RCM para Windows 32 bits

Configurador FNMT-RCM para Windows 64 bits

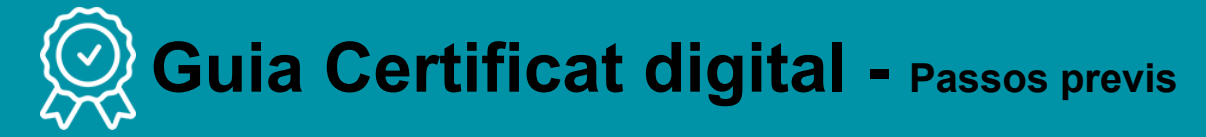

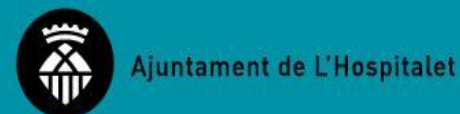

Com saber si el nostre ordinador és Windows 32 bits o 64 bits?

## Pas 1 — Anar a Panel de Control / Configuració. I seleccionar "Sistema"

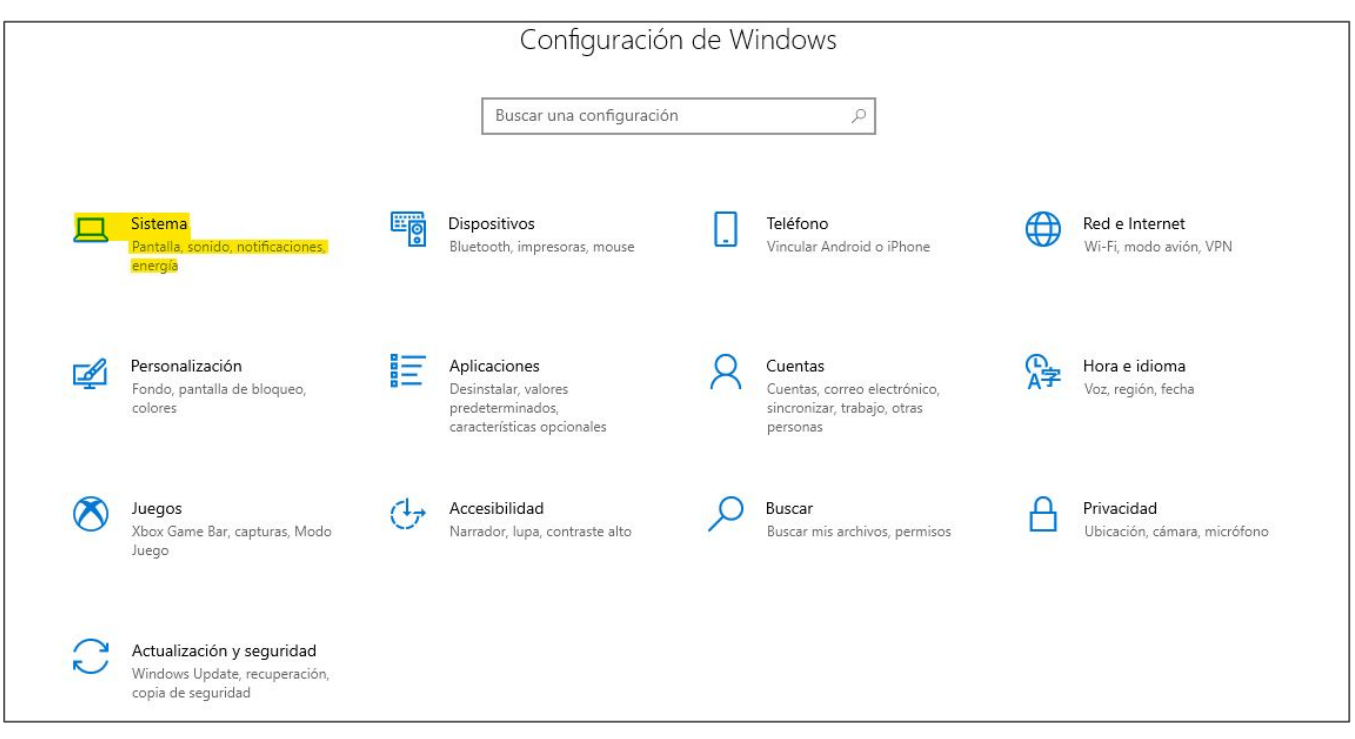

# **Guia Certificat digital -** Passos previs

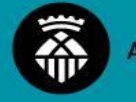

Com saber si el nostre ordinador és Windows 32 bits o 64 bits?

**Pas 2** → Donar a opció "Acerca de". Allà apareixerà la informació del nostre ordinador

## 命 Inicio Buscar una configuración Q Sistema Pantalla (小)) Sonido Notificaciones y acciones う Asistente de concentración Ċ Inicio/apagado y suspensión Almacenamiento GB. Tableta 🖬 Multitarea Proyección en este equipo X Experiencias compartidas Portapapeles Secritorio remoto Acerca de

#### Acerca de Tu equipo está supervisado y protegido. Ver detalles en Seguridad de Windows Especificaciones del dispositivo Nombre del dispositivo U4707 Nombre completo del dispositivo U4707.1-h.es Procesador Intel(R) Core(TM) i5-6500 CPU @ 3.20GHz 3.19 GHz RAM instalada 4,00 GB (es pot utilitzar: 3,88 GB) Identificador de dispositivo A0DB334F-6018-46D6-836F-28E8 6F348990 00342-50644-40583-AAOEM ld. del producto Tipo de sistema Sistema operatiu de 64 bits, processador basat en x64 Lápiz v entrada táctil La entrada táctil o manuscrita no está disponible para esta pantalla

Copiar

Cambiar el nombre de este equipo

#### Especificaciones de Windows

| Edición                           | Windows 10 Pro                                     |
|-----------------------------------|----------------------------------------------------|
| Versión                           | 21H2                                               |
| Instalado el                      | 27/05/2022                                         |
| Compilación del sistema operativo | 19044.1466                                         |
| Experiencia                       | Windows Feature Experience Pack<br>120.2212.3920.0 |

# **Guia Certificat digital -** Passos previs

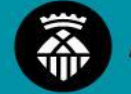

Com saber si el nostre ordinador és Windows 32 bits o 64 bits?

Pas 3 — Descarregar el software amb sistema operatiu confirmat al nostre ordinador

| Instalador del Configura                                                                                                    |                                           |      |       |
|----------------------------------------------------------------------------------------------------|-------------------------------------------|------|-------|
| 🛱 Configurador                                                                                                    | Begir lugar de instalación                |      |       |
| FNMT-RCM                                                                                                    | Elija el directorio para instalar FNMT-RO | CM.  |       |
| Elija un directorio donde in                                                                                                    | stalar el Configurador FNMT:              |      |       |
|                                                                                                    |                                           |      |       |
|                                                                                                    |                                           |      |       |
|                                                                                                    |                                           |      |       |
|                                                                                                    |                                           |      |       |
|                                                                                                    |                                           |      |       |
| Directorio de Destino                                                                                                    |                                           |      |       |
| Directorio de Destino<br>C:\Program Files (x86                                                                                             | )\ConfiguradorFnmt                        | Exan | ninar |
| Directorio de Destino<br>C:\Program Files (x86<br>Espacio requerido: 228.8 1                                                               | )\ConfiguradorFnmt<br>1B                  | Exan | ninar |
| Directorio de Destino<br>C:\Program Files (x86<br>Espacio requerido: 228.8 M<br>Espacio disponible: 416.2 M                                | )\ConfiguradorFnmt<br>1B<br>5B            | Exan | ninar |
| Directorio de Destino<br>C:\Program Files (x86<br>Espacio requerido: 228.8 M<br>Espacio disponible: 416.2 M<br>Jlsoft Install System v3.04 | )\ConfiguradorFnmt<br>1B<br>5B            | Exan | ninar |

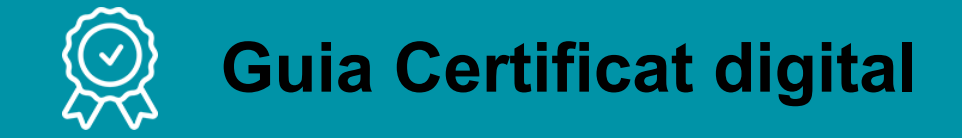

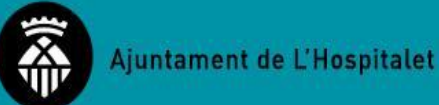

## 1. Alta sol·licitud a FNMT

- Omplir els camps. Per poder enviar la petició haureu d'acceptar les condicions fent clic a l'enllaç que apareix abans d'enviar la petició (subratllat en groc a la imatge)
- Recomanem posar el correu de l'entitat i no el personal.

| Configuración                                   | Solicitud                                   | Acreditación                                     | Descarga                                                                                                    |
|-------------------------------------------------|---------------------------------------------|--------------------------------------------------|----------------------------------------------------------------------------------------------------|
|                                                 |                                             |                                                  |                                                                                                    |
|                                                 |                                             |                                                  | 4                                                                                                    |
| NOTA: Antes de realiz<br>olicita establecer una | ar este paso es ne<br>contraseña nueva      | cesario instalar el so<br>para solicitar el códi | oftware del paso 1 Configuración. Asegúrese que en la solicitud se le<br>ligo y que le será también requerida en el paso 4 de la Descarga. |
| 2. Solicituc                                    | l de Certif                                 | icado de Re                                      | epresentante de Persona Jurídica                                                                                                    |
| El correo electrónico<br>notificaciones sobre   | que introduzca er<br>el ciclo de vida del r | n <mark>el siguiente formul</mark> a<br>nismo.   | ario será el que se incluya dentro del certificado y donde recibirá las                                                                    |
| No se emitirá el certi                          | icado si el NIF de E                        | ntidad es provisional, o                         | debe ser definitivo.                                                                                                    |
| SOLICITUD DE CE                                 | RTIFICADO FNN                               | IT DE REPRESENT                                  | TANTE DE PERSONA JURÍDICA                                                                                                    |
| Para tramitar la soli<br>requerida:             | citud de su Certific                        | ado FNMT de Repre                                | esentante de Persona Jurídica, por favor introduzca la información                                                                         |
| NIF                                             |                                             |                                                  |                                                                                                    |
| CORREO ELECTRÓN                                 | lico                                        |                                                  |                                                                                                    |
| Confirme aquí su C                              | ORREO ELECTRÓNIO                            | :0                                               |                                                                                                    |
| INSTRUCCIONES:                                  |                                             |                                                  |                                                                                                    |
| - Recuerde que                                  | para evitar proble                          | emas en la solicitud                             | J y descarga de su certificado es necesario haber configurado                                                                              |
| correctamente                                   | su navegador. En n                          | uestra sede electrónic                           | a encontrará el software de configuración automática.                                                                                      |
| - El NIF de la Enti                             | dad deberá tener u                          | na longitud de 9 carac                           | cteres. Rellene con ceros a la izquierda si es necesario.                                                                                  |
| - Asegúrese de q                                | ue el correo electró                        | nico asociado a su ce                            | ertificado es correcto, ya que a través de éste se enviarán todas las                                                                      |
| notificaciones :                                | obre el ciclo de vid                        | a de su certificado.                             |                                                                                                    |
| Pulse aquí para con                             | sultar y aceptar las                        | condiciones de exped                             | lición del certificado                                                                                                    |
|                                                 |                                             |                                                  |                                                                                                    |

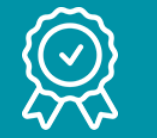

## **Guia Certificat digital**

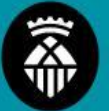

## Passos a seguir:

 Una vegada s'hagi enviat la petició de sol·licitud us sortirà un missatge per generar una clau personal. És important recordar sempre aquesta contrasenya (després us la demanarà per descarregar el certificat) Pulse en Abrir ConfiguradorFNMT. Seguidamente se le solicitará una contraseña para proteger su solicitud de certificado. Esta contraseña se necesitará para la posterior descarga del certificado y es única y exclusivamente conocida por el solicitante. En caso de olvidar esta contraseña deberá volver a iniciar el proceso de solicitud.

| 3 | Debe crear una contraseña para proteger adecuadamente las claves de se<br>certificado durante el proceso de solicitud y descarga.<br>La contraseña que establezca en este paso le será solicitada en la<br>descarga (tras el registro), y será la misma que se usará en las copias de<br>seguridad si decide crear una al final del proceso.<br>Por favor, introduzca su contraseña para proteger las claves |
|---|----------------------------------------------------------------------------------------------------|
|   |                                                                                                    |
|   | •••••                                                                                                    |
|   | eepita de nuevo la contraseña                                                                                                    |
|   | Repita de nuevo la contraseña                                                                                                    |

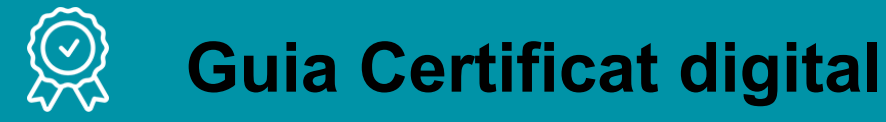

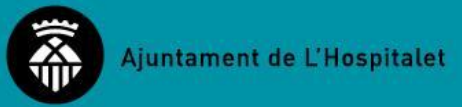

- En generar la vostra clau us arribarà missatge de confirmació al vostre mail de l'entitat
- Al mail, us arribarà un correu de FNMT-RCM. Allà apareixerà el vostre codi de sol·licitud que heu de desar per descarregar el certificat.

#### Petición de certificación para Representante de Persona Jurídica de la FNMT-RCM.

Notificaciones FNMT AC Representacion <ac.representacion@fnmt.es> Para: casalpubillacasas@yahoo.com

Estímado/a usuario/a:

Los datos del certificado FNMT-RCM de Representante de Persona Jurídica son:

Código de solicitud: 811960082 NIF Entidad: G08989857

Por favor, verifique el NIF de la entidad con el que figura en la documentación que utilizará para identificarla en una de nuestras Oficinas de Acreditación. Si detecta cualquier error en el mismo, deberá generar una nueva solicitud

Con este código de solicitud y la documentación requerida, que podrá encontrar en <u>Agencia</u> <u>Tributaria</u>, deberá personarse en las Oficinas de Acreditación de la Agencia Tributaria. Se requiere cita previa.

También podrá acudir a una oficina de Correos para realizar la acreditación. Procedimiento de Acreditación a través de oficinas de Correos.

<u>Acreditación On Line Sólo para entidades con NIF A, B, C y D</u> (cumpliendo requisitos especificados en este apartado)

En el caso de representación voluntaria, además de la Documentación relativa a la entidad, será necesario presentar un poder notarial que contenga una cláusula especial o documento equivalente según el tipo de entidad para la obtención del certificado.

Consulte la Documentación a aportar para solicitar un certificado de Representación de Persona Jurídica

Así mismo le recordamos que con la emisión de su nuevo certificado FNMT-RCM de Representante de Persona Jurídica por la AC Representación, el solicitante autoriza a la FNMT-RCM a revocar y dejar sin efecto cualquier certificado del mismo tipo que la FNMT-RCM le haya emitido con carácter previo e idénticos datos de Entidad y de Representante emitido por la misma Autoridad de Certificación.

IMPORTANTE: El periodo de validez del código de solicitud es de 100 días a partir de la fecha de solicitud, plazo durante el cual se tendrá que completar todo el proceso, que termina con la descarga del certificado solicitado.

Trabajamos en interés de las personas.

Atentamente.

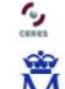

Departamento CERES Fábrica Nacional de Moneda y Timbre - Real Casa de la Moneda www.cert.fnmt.es

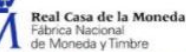

▲ V ▲ de Moneda y Timbre Por favor no remonda a este mensale. Para cualquier problema, duda o aclaración que precise

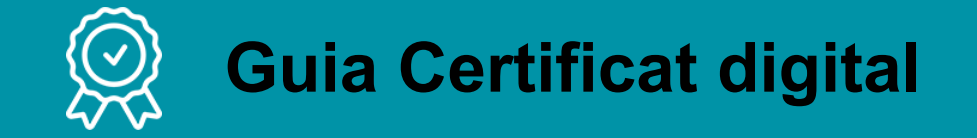

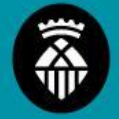

→ Acreditació de la persona representant

Presencial: demanant cita prèvia a

- Hisenda (el motiu de la consulta és Apoderamientos. Acreditación Certificado Digital FNMT).
- O també es pot fer a través de Correus (no cal cita prèvia)

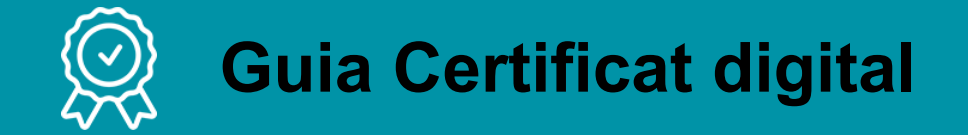

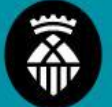

- → Documentació necessària que cal aportar en el moment de cita:
  - El dia de la visita s'ha de portar el codi generat en l'alta de la sol·licitud
  - Document de la Generalitat que certifica la Junta Directiva
    Vigent

| - 1 | Constantat de Catalunya                                                                                                    |                                                        | Hotorencia:                                           |                                                | -0                                           |        |
|-----|----------------------------------------------------------------------------------------------------|--------------------------------------------------------|-------------------------------------------------------|------------------------------------------------|----------------------------------------------|--------|
|     | Departament de Justicia                                                                                                    |                                                        | Assumpte:                                             | Organs de                                      | povern                                       |        |
|     | Direccio General de Dret,                                                                                                    |                                                        |                                                       |                                                |                                              |        |
|     | Enutats Jundiques i Mediad                                                                                                    | 010                                                    |                                                       |                                                |                                              |        |
|     |                                                                                                    |                                                        |                                                       |                                                |                                              |        |
|     |                                                                                                    |                                                        |                                                       |                                                |                                              |        |
|     |                                                                                                    |                                                        |                                                       |                                                |                                              |        |
|     |                                                                                                    |                                                        |                                                       |                                                |                                              |        |
|     | G                                                                                                    |                                                        | a                                                     |                                                |                                              |        |
|     |                                                                                                    | 1                                                      |                                                       |                                                |                                              |        |
|     | 08906 l'Hospitalet de Llobregat                                                                                                    |                                                        |                                                       |                                                |                                              |        |
|     | ,                                                                                                    |                                                        |                                                       |                                                |                                              |        |
|     |                                                                                                    |                                                        |                                                       |                                                |                                              |        |
|     |                                                                                                    |                                                        |                                                       |                                                |                                              |        |
|     | -                                                                                                    |                                                        |                                                       |                                                |                                              |        |
|     | Senyor/a,                                                                                                    |                                                        |                                                       |                                                |                                              |        |
|     |                                                                                                    |                                                        |                                                       |                                                |                                              |        |
|     | Us comunico que han estat insc                                                                                                    | rits d'acc                                             | rd amb Part 4 t                                       | del Decento                                    |                                              |        |
|     | iulial pel qual s'aprova el D                                                                                                    | and, a doc                                             | and amb Fait 4, 1                                     | del Decret 2                                   | 06/1999, de 27 d                             | e      |
|     | d'Annonioniene stational et re                                                                                                    | egiament                                               | d'organització                                        | i funcionam                                    | ent del Registri                             | e      |
|     | d'Associacions, els canvis en l                                                                                                    | a compos                                               | sició de la Junt                                      | a Directiva d                                  | le l'Associació d                            | e      |
|     | C                                                                                                    |                                                        | 1 (110 00 1                                           |                                                |                                              | 21     |
|     |                                                                                                    | and from the                                           | quo es                                                | vari aprovar e                                 | n data 14/02/202                             | 2      |
|     | i que ens heu comunicat mitjança                                                                                                    | ant el vosta                                           | e escrit present                                      | van aprovar e<br>at el 21/04/20                | n data 14/02/202                             | 2      |
|     | i que ens heu comunicat mitjança                                                                                                    | ant el vostr                                           | e escrit present                                      | at el 21/04/20                                 | n data 14/02/202<br>122.                     | 2      |
|     | i que ens heu comunicat mitjança<br>En conseqüència, la composici                                                                                                    | int el vostr                                           | re escrit present                                     | van aprovar e<br>at el 21/04/20                | n data 14/02/202<br>122.                     | 2      |
|     | i que ens heu comunicat mitjança<br>En conseqüència, la composici<br>Registre d'Associacione de la Geo                                                                                                    | int el vostr<br>ió de la <mark>,</mark>                | re escrit present                                     | at el 21/04/20<br>que actualm                  | en data 14/02/202<br>122.<br>ent consta en e | 2      |
|     | i que ens heu comunicat mitjança<br>En conseqüència, la composici<br>Registre d'Associacions de la Ger                                                                                                    | int el vosti<br>ió de la <mark>,</mark><br>neralitat é | re escrit present<br>Junta Directiva<br>s la següent: | van aprovar e<br>at el 21/04/20<br>que actualm | en data 14/02/202<br>122.<br>ent consta en e | 2      |
|     | i que ens heu comunicat mitjança<br>En conseqüència, la composici<br>Registre d'Associacions de la Ger<br>Provident                                                                                                    | int el vosti<br>ió de la <mark>,</mark><br>neralitat é | re escrit present<br>lunta Directiva<br>s la següent: | van aprovar e<br>at el 21/04/20<br>que actualm | n data 14/02/202<br>122.<br>ent consta en e  | 2      |
|     | i que ens heu comunicat mitjança<br>En conseqüència, la composici<br>Registre d'Associacions de la Ger<br>President                                                                                                    | int el vostr<br>ió de la <mark>.</mark><br>neralitat é | re escrit present<br>Junta Directiva<br>s la següent: | van aprovar e<br>at el 21/04/20<br>que actualm | n data 14/02/202<br>122.<br>ent consta en e  | 2      |
|     | i que ens heu comunicat mitjança<br>En conseqüència, la composici<br>Registre d'Associacions de la Ger<br>President                                                                                                    | ant el vostr<br>ió de la <mark>.</mark><br>neralitat é | lunta Directiva<br>s la següent:                      | van aprovare<br>at el 21/04/20<br>que actualm  | n data 14/02/202<br>122.<br>ent consta en e  | 2<br>d |
|     | i que ens heu comunical mitjança<br>En conseqüència, la composici<br>Registre d'Associacions de la Ger<br>President<br>A renovar: 14/02/2027                                                                                                | ant el vosta<br>ló de la .<br>neralitat é              | re escrit present<br>Junta Directiva<br>s la següent: | at el 21/04/20<br>que actualm                  | n data 14/02/202<br>122.<br>ent consta en e  | 2      |
|     | l que ens heu comunicat mitjança<br>En conseqüència, la composici<br>Registre d'Associacions de la Ger<br>President<br>A renovar: 14/02/2027                                                                                                | int el vosti<br>ió de la .<br>neralitat é              | lunta Directiva<br>s la següent:                      | an aprovare<br>at el 21/04/20<br>que actualm   | n data 14/02/202                             | 2      |
|     | i que ens heu comunicat mitjança<br>En conseqüència, la composici<br>Registre d'Associacions de la Ger<br>President<br>A renovar: 14/02/2027                                                                                                | ant el vosti<br>ió de la .<br>neralitat é              | lunta Directiva<br>s la següent:                      | at el 21/04/20<br>que actualm                  | n data 14/02/202<br>122.<br>ent consta en e  | 2      |
|     | i que ens heu comunicat mitjança<br>En conseqüència, la composici<br>Registre d'Associacions de la Ger<br>President<br>A renovar: 14/02/2027<br>Vicopresident                                                                               | ant el vosti<br>ió de la <mark>,</mark><br>noralitat é | Junta Directiva<br>s la següent:                      | at el 21/04/20<br>que actualm                  | n data 14/02/202                             | 1      |
|     | I que ens heu comunicat mitjança<br>En consectência, la composia<br>Registre d'Associacions de la Ger<br>President<br>A renovar: 14/02/2027<br>Vicepresident                                                                                | ant el vosti<br>ió de la .<br>neralitat é              | lunta Directiva<br>s la següent:                      | at el 21/04/20<br>que actualm                  | n data 14/02/202<br>122.<br>ent consta en e  | 2      |
|     | i que ens heu comunicat miljança<br>En conseqüència, la composici<br>Registre d'Associacions de la Ge<br>President<br>A renovar: 14/02/2027<br>Vicepresident<br>A renovar: 14/02/2027                                                       | ant el vosti<br>ió de la .<br>neralitat é              | lunta Directiva<br>s la següent:                      | at el 21/04/20<br>que actualm                  | n data 14/02/202<br>122.<br>ent consta en e  | 2      |
|     | i que ens heu comunicat miljança<br>En conseciência, la composic<br>Registre d'Associacions de la Ger<br>President<br>A renovar: 14/02/2027<br>Vicepresident<br>A renovar: 14/02/2027                                                       | int el vosti<br>ió de la ,<br>neralitat é              | Junta Directiva<br>s la següent:                      | an aprovare<br>at el 21/04/20<br>que actualm   | n dala 14/02/202                             | 2      |
|     | I que ens heu comunicat miljança<br>En consequência, la composia<br>Registre d'Associacione de la Gar<br>President<br>A renovar: 14/02/2027<br>Vicepresident<br>A renovar: 14/02/2027<br>Secretaria                                         | int el vosti<br>ió de la ,<br>neralitat é              | lunta Directiva<br>s la següent:                      | at el 21/04/20<br>que actualm                  | n data 14/02/202                             | 2      |
|     | i que ens heu comunicat miljança<br>En conseqüència, la composici<br>Registre d'Associacions de la Ger<br>President<br>A renovar: 14/02/2027<br>Vicepresident<br>A renovar: 14/02/2027<br>Socretaria                                        | ant el vosti<br>ló de la .<br>neralitat é              | lunta Directiva<br>s la següent:                      | an aprovare<br>at el 21/04/20<br>que actualm   | n data 14/02/202                             | 2      |
|     | I que ens heu comunicat miljança<br>En consequência, la composic<br>Registre d'Associacions de la Ger<br>President<br>A renovar: 14/02/2027<br>Vicopresident<br>A renovar: 14/02/2027<br>Secretária                                         | ant el vosti<br>ió de la ,<br>neralitat é              | lunta Directiva<br>s la següent:                      | at el 21/04/20<br>que actualm                  | n data 14/02/202                             | 2<br>4 |
|     | i que ens heu comunicat miljança<br>En conseqüència, la composia<br>Registre d'Associations de la Ger<br>President<br>A renovar: 14/02/2027<br>Vicopresident<br>A renovar: 14/02/2027<br>Secretária<br>A renovar: 14/02/2027                | int el vosti<br>ió de la ,<br>neralitat é              | lunta Directiva<br>s la següent:                      | van aprovar e<br>at el 21/04/20<br>que actualm | n data 14/02/202                             | 2      |
|     | I que ens heu comunicat miljança<br>En consequência, la composic<br>Registre d'Associations de la Ger<br>President<br>A renovar: 14/02/2027<br>Vicepresident<br>A renovar: 14/02/2027<br>Secretaria<br>A renovar: 14/02/2027                | ant el vostr<br>ió de la ,<br>neralitat é              | lunta Directiva<br>s la següent:                      | an aprovar e                                   | n data 14/02/202                             | 2      |
|     | I que ens heu comunicat miljança<br>En consequência, la composici<br>Registre d'Associacions de la Gar<br>President<br>A renovar: 14/02/2027<br>Vicopresident<br>A renovar: 14/02/2027<br>Secretária<br>A renovar: 14/02/2027               | ant el vostr<br>ió de la <mark>,</mark><br>neralitat é | lunta Directiva<br>s la següent:                      | an aprovar e<br>at el 21/04/20<br>que actualm  | n data 14/02/202                             | 4      |
|     | I que ens heu comunicat miljança<br>En conseqüència, la composici<br>Registre d'Associations de la Ger<br>President<br>A renovar: 14/02/2027<br>Vicepresident<br>A renovar: 14/02/2027<br>Escrittaria<br>A renovar: 14/02/2027<br>Iresorera | ant el vostr<br>ló de la .<br>neralitat é              | lunta Directiva<br>s la següent:                      | van aprovar e<br>at el 21/04/20<br>que actualm | n data 14/02/202                             | 1      |
|     | I que ens heu comunicat miljança<br>En consequência, la composia<br>Registre d'Associacions de la Ger<br>President<br>A renovar: 14/02/2027<br>Vicorpresident<br>A renovar: 14/02/2027<br>Secretária<br>A renovar: 14/02/2027               | ant el vostr<br>ló de la<br>neralitat é                | kunta Directiva<br>s la següent:                      | an aprovar e<br>at el 21/04/20<br>que actualm  | n data 14/02/202                             | 1      |

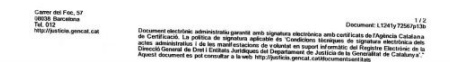

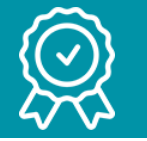

# **Guia Certificat digital**

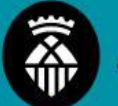

CP:

País

Teléfono

## Passos a seguir:

- Documentació necessària que cal  $\rightarrow$ aportar en el moment de cita:
  - DNI Original del representant de l'entitat
  - I en cas de presentar-lo per Correus
    - Presentar la documentació anterior + formulari correus

#### \*Si tot està correcte en 24/48h us arribarà mail de confirmació

#### Estimado/a usuario/a

por favor, antes de personarse en la oficina de Correos verifique que cumple con las

siguientes premisas, esto agilizará la emisión de su certificado.

Estoy solicitando un certificado de representación de Persona Jurídica o Entidad sin Personalidad Jurídica. Entiendo que este procedimiento no es válido para certificados de Persona Física (Usuario) o de representación de Administrador Único o Solidario Adjunto el formulario de solicitud con todos los campos rellenos por medios electrónicos v la firma es manuscrita. (No se admiten formularios firmados digitalmente). 1 He cumplimentado en el formulario el código de solicitud obtenido en el paso anterior. Adjunto original, copia autorizada o documento compulsado de la documentación relativa a entidad. Ver documentación Enviar a la Oficina Registro Virtual Real Casa de la Moneda Los documentos de los registros que (ORVE) a DIR3 EA0028512 de la AEAT Ahrica Naciona Adjunto original, copia autorizada o ( de Moneda y Timbre CERES representante. Adjunto el original de mi documento SOLICITUD DE EXPEDICIÓN DE UN CERTIFICADO ELECTRÓNICO CUALIFICADO DE REPRESENTACIÓN PARA Correos a color. PERSONAS IURÍDICAS La persona que va a correos es el re lleva una legitimación de firma ante i ACREDITACIÓN DE LA IDENTIDAD A TRAVÉS DE UN EMPLEADO PÚBLICO DE CORREOS COMO COPIA En caso de Administradores mancor AUTENTICADA también representación en un órgan distintos Administradores o miembro ENTIDAD REPRESENTADA, DATOS DE IDENTIDAD firmando todos este documento en e Nombre o Razón Social: identidad para que sea escaneada p NIF Administradores mancomunados o r notarial con la cláusula especial que ENTIDAD REPRESENTADA, DATOS DE CONTACTO Dirección: En el caso de que hava seguido todos es correo en aproximadamente 15 días háb Localidad caso contrario en aproximadamente 20 c Provincia los fallos en la presentación de la docum principio, enviando de nuevo toda la doc Correo electrónico encontrados.

| REPRESENTANTE DE LA ENTIDAD <sup>(1)</sup> (SOLICITANTE). DATOS D | DE IDENTIDAD |
|-------------------------------------------------------------------|--------------|
| Primer apellido:                                                  |              |
| Segundo apellido:                                                 |              |
| Nombre:                                                           | NIF:         |
| REPRESENTANTE DE LA ENTIDAD <sup>(1)</sup> . DATOS DE CONTACTO    |              |
| Dirección:                                                        |              |
|                                                                   | CP           |
| Localidad:                                                        | D. (         |
| Provincia:                                                        | Pais:        |
| Correo electrónico:                                               | Teléfono:    |
|                                                                   |              |

CÓDIGO DE SOLICITUD:

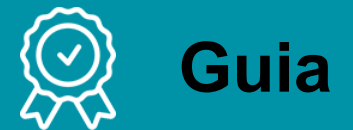

## **Guia Certificat digital**

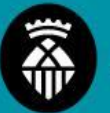

## Passos a seguir:

#### 3. Pas Previ a Descarregar el certificat

Abans de descarregar us arribarà un correu al vostre mail amb un codi de **sol·licitud**. Anoteu aquest codi per poder descarregar el certificat

Para

Estimado/a

En relación al Certificado FNMT de Representante de Persona Jurídica que ha solicitado y con , le informamos que ya puede proceder a descargarlo e instalarlo. NIF:

Para ello deberá introducir su Código de Solicitud 811960082, y el NIF de la ENTIDAD en el siguiente enlace:

#### Descarga de su certificado de Persona Jurídica

Recuerde que la descarga del mismo deberá llevarla a cabo en el mismo equipo en el que realizó la solicitud.

Así mismo le recordamos que con la emisión de su nuevo Certificado FNMT de Representante de Persona Jurídica por la AC Representación, el solicitante autoriza a la FNMT-RCM a revocar y dejar sin efecto cualquier certificado del mismo tipo que la FNMT-RCM le hava emitido con carácter previo e idénticos datos de Entidad y de Representante emitido por la misma Autoridad de Certificación.

En el caso de existir algún certificado de Persona Jurídica con idénticos datos de Entidad y de Representante emitido por FNMT Clase 2 CA, ambos certificados convivirán hasta que caduque este último.

IMPORTANTE: El periodo de validez del código de solicitud es de 40 días a partir de la fecha de solicitud, plazo durante el cual se tendrá que completar todo el proceso, que termina con la descarga del certificado solicitado.

Agradecemos sinceramente su interés por nuestros certificados.

Atentamente,

ſ.,

Departamento CERES Fábrica Nacional de Moneda y Timbre - Real Casa de la Moneda CERES www.cert.fnmt.es å

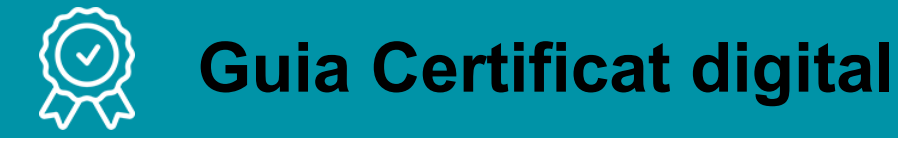

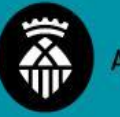

- 3. Descarregar el certificat
  - Heu d'**omplir** aquests **camps** per descarregar certificat
  - Per poder descarregar, heu d'acceptar les condicions d'ús del certificat (subratllat en groc)
  - Una vegada acceptades les condicions, donar a "Descarregar Certificat"

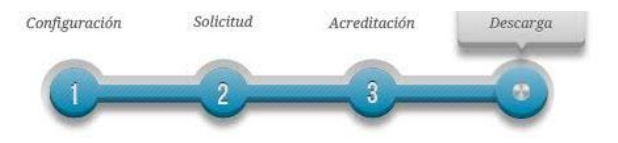

## 4. Descarga del certificado

El precio de este certificado es de 14 Euros, impuestos no incluidos, y se emite con un periodo de validez de 2 años.

Sólo se admite el pago con tarjetas de crédito/débito.

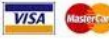

Para agilizar el proceso de descarga tenga a mano la tarjeta. No es necesario que el titular de la tarjeta sea la empresa. Las facturas se emitirán en un plazo de 2 días hábiles desde el pago y podrá descargarla desde la aplicación de <u>Facturas</u>. <u>¿Cómo puedo solicitar la factura de mi certificado?</u> Política de devoluciones

#### DESCARGAR CERTIFICADO FNMT DE REPRESENTANTE DE PERSONA JURÍDICA

Para descargar e instalar su certificado introduzca la siguiente información:

| NIF                                       |                                   |
|-------------------------------------------|-----------------------------------|
| CÓDIGO DE SOLICITUD                       |                                   |
| Pulse aquí para consultar y aceptar las c | ondiciones de uso del certificado |
| Descargar Términos y Condiciones          | Descargar Certificado             |

Recuerde que la descarga del certificado deberá llevarla a cabo en el mismo equipo en el que realizó la solicitud.

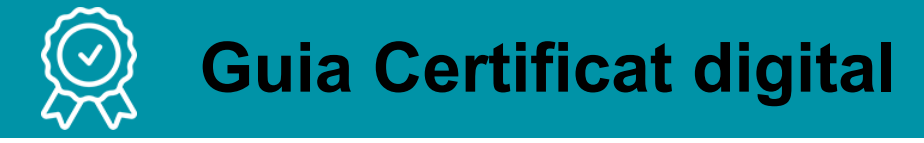

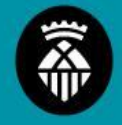

- 3. Descarregar el certificat
  - Per descarregar el certificat us demanarà la contrasenya generada a l'inici del procés.

## 4. Descarga del certificado

El precio de este certificado es de 14 Euros, impuestos no incluidos, y se emite con un periodo de validez de 2 años.

Sólo se admite el pago con tarjetas de crédito/débito.

Para agilizar el proceso de descarga tenga a mano la tarjeta. No es necesario que el titular de la tarjeta sea la empresa.

Las facturas se emitirán en un plazo de 2 días hábiles desde el pago y podrá descargarla desde la aplicación de Facturas.

¿Cómo puedo solicitar la factura de mi certificado?

Política de devoluciones

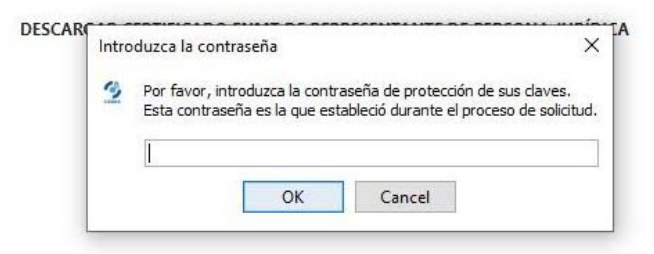

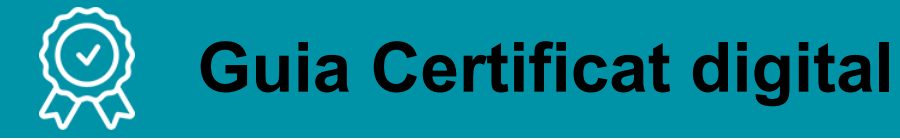

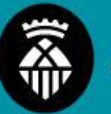

- 3. Descarregar el certificat
  - Per descarregar el certificat us demanarà pagar els 16,94€ que val el total del tràmit
  - Realitzar pagament i us demanarà posar les vostres dades de facturació

## 4. Descarga del certificado

El precio de este certificado es de 14 Euros, impuestos no incluidos, y se emite con un periodo de validez de 2 años.

Sólo se admite el pago con tarjetas de crédito/débito.

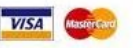

Para agilizar el proceso de descarga tenga a mano la tarjeta. No es necesario que el titular de la tarjeta sea la empresa. Las facturas se emitirán en un plazo de 2 días hábiles desde el pago y podrá descargarla desde la aplicación de <u>Facturas</u>. <u>¿Cómo puedo solicitar la factura de mi certificado?</u>

Política de devoluciones

#### Datos de facturación

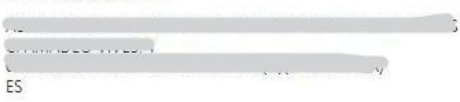

Una vez formalizado el pago y completado el proceso de facturación recibirá un correo electrónico con su factura en la dirección de correo electrónico con su factura en la dirección de correo

| Cantidad  | Producto                                                                                                    | Precio  |
|-----------|----------------------------------------------------------------------------------------------------|---------|
| 1         | Cert. representante persona jurídica<br>Ámbito: Relaciones con las Administraciones Públicas, Entidades y<br>Organismos Públicos vinculados o dependientes de las mismas. Nivel de<br>seguridad: Certificado reconocido o cualificado de acuerdo con el<br>Reglamento eIDAS del Parlamento Europeo y del Consejo. Periodo de<br>validez: 2 años. | 14.00 € |
| Impuestos |                                                                                                    | 2.94 €  |
| Total     |                                                                                                    | 16.94 € |

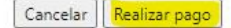

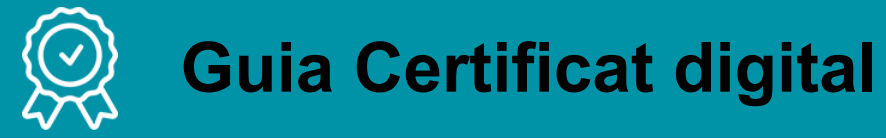

- 3. Descarregar el certificat
  - Una vegada acceptat el pagament, per descarregar el certificat us demanarà la contrasenya generada a l'inici del procés.
  - Us demanarà fer còpia de seguretat. Doneu a Acceptar.
    - És important per si en un futur voleu importar o exportar el vostre certificat a un altre ordinador

### 4. Descarga del certificado

El precio de este certificado es de 14 Euros, impuestos no incluidos, y se emite con un periodo de validez de 2 años.

Sólo se admite el pago con tarjetas de crédito/débito. VISA

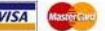

Para agilizar el proceso de descarga tenga a mano la tarjeta. No es necesario que el titular de la tarjeta sea la empresa. Las facturas se emitirán en un plazo de 2 días hábiles desde el pago y podrá descargarla desde la aplicación de Facturas, Cómo puedo solicitar la factura de mi certificado?

Política de devoluciones

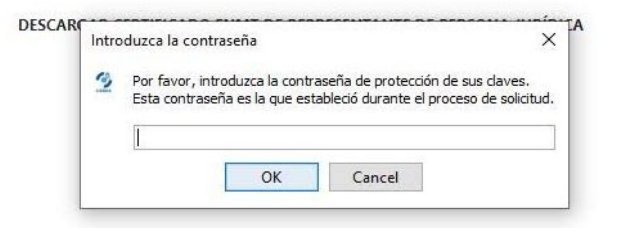

#### 4. Descarga del certificado

El precio de este certificado es de 14 Euros, impuestos no incluidos, y se emite con un periodo de validez de 2 años.

Sólo se admite el pago con tarjetas de crédito/débito. VISA

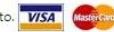

Para agilizar el proceso de descarga tenga a mano la tarjeta. No es necesario que el titular de la tarjeta sea la empresa. Las facturas se emitirán en un plazo de 2 días hábiles desde el pago y podrá descargarla desde la aplicación de Facturas. Cómo puedo solicitar la factura de mi certificado? Política de devoluciones

DESCARGAR CERTIFICADO FNMT DE REPRESENTANTE DE PERSONA JURÍDICA

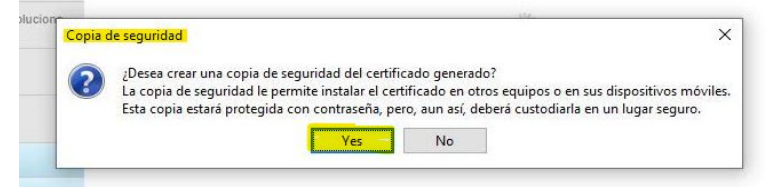

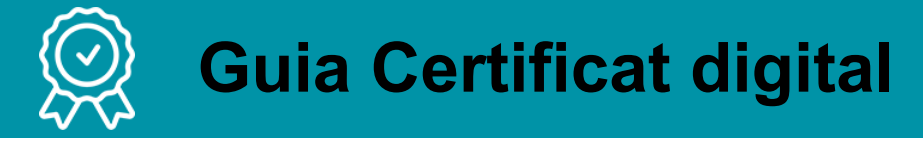

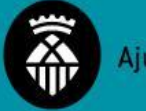

- 3. Informació rellevant sobre el pagament i validació del Certificat Digital
  - Omplir els camps i pagar la taxa de 14€ més IVA amb període de validesa de 2 anys. Es pot pagar només amb targetes de crèdit o dèbit (Visa o Mastercard). No és necessari que el titular de la targeta sigui l'empresa i es pot demanar factura.
  - Descarregar certificat a ordinador. Quan s'hagi de signar electrònicament automàticament apareixerà a l'ordinador les vostres dades i signatura per poder enviar el document.

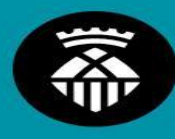

## Ajuntament de L'Hospitalet

# GRÀCIES